## ISTRUZIONI PER IMPOSTARE LA NUOVA PASSWORD SMART CARD

## (CASO PASSWORD SMART CARD DIMENTICATA)

Per impostare la nuova Password Smart Cart è necessario collegarsi al portale BDNA cliccando sull'icona CERTBDNA

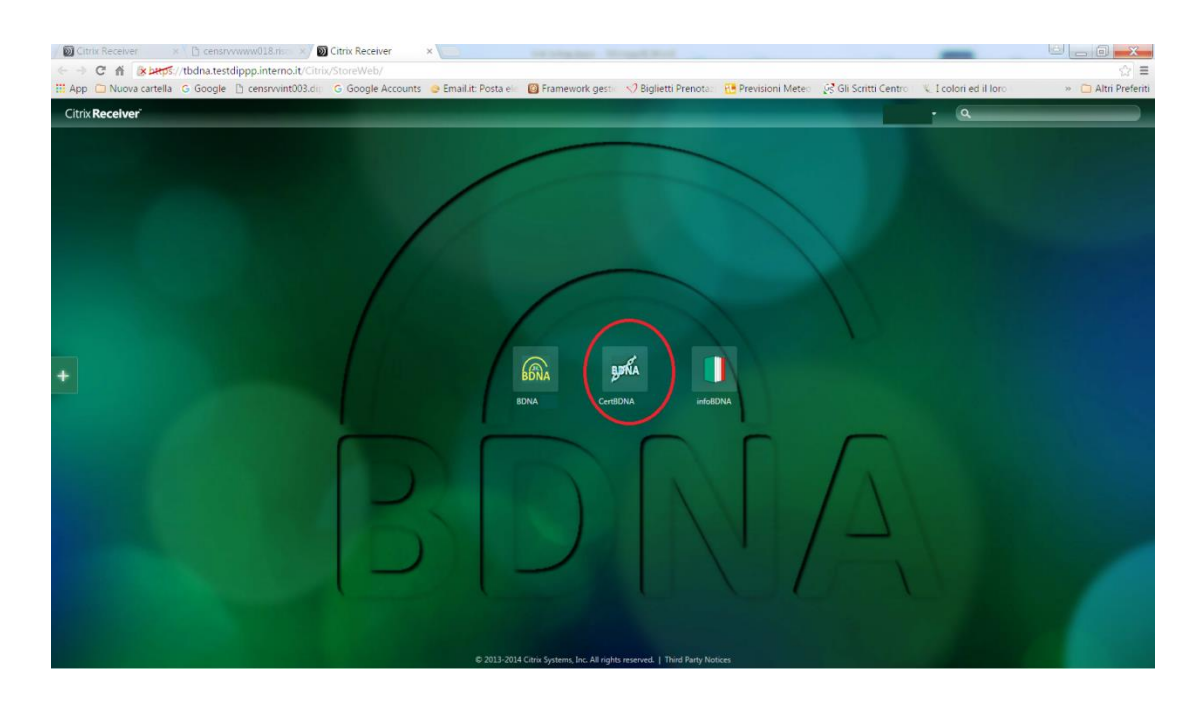

Nel menù proposto sarà attiva la funzione Password smart card dimenticata

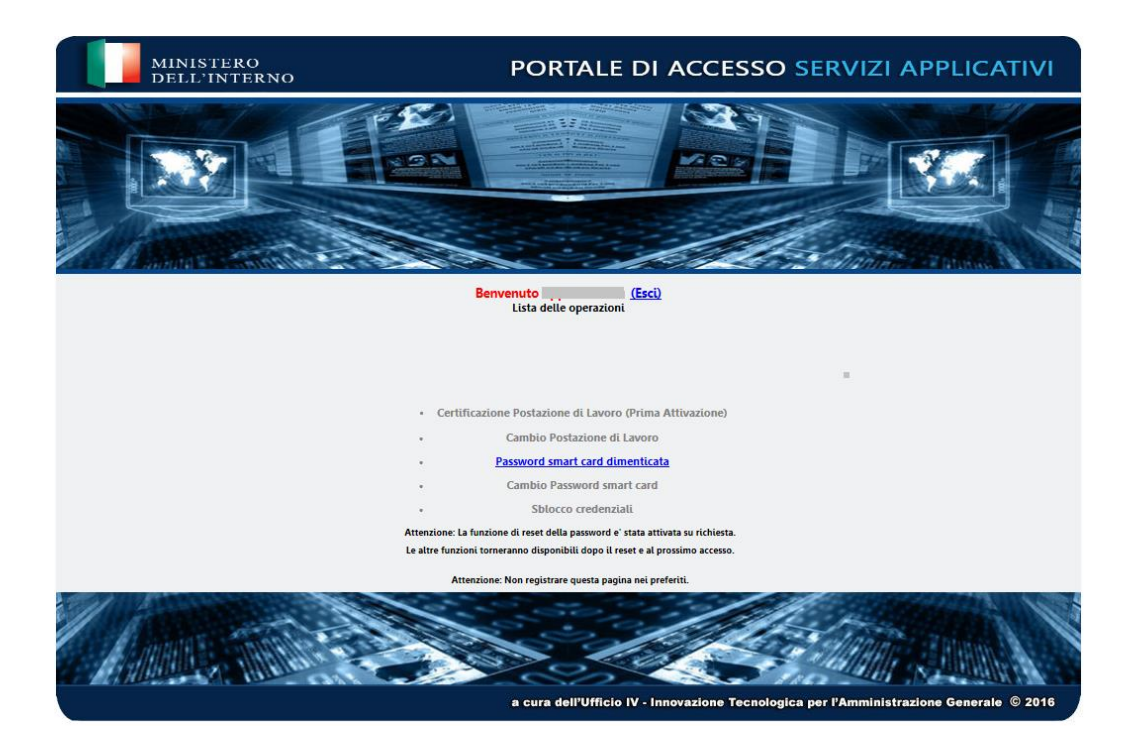

Selezionando questa funzione il sistema invia un sms sul cellulare dell'utente con una OTP che deve essere, **entro 2 minuti dalla ricezione**, digitata nella casella "*Inserisci la tua OTP*"

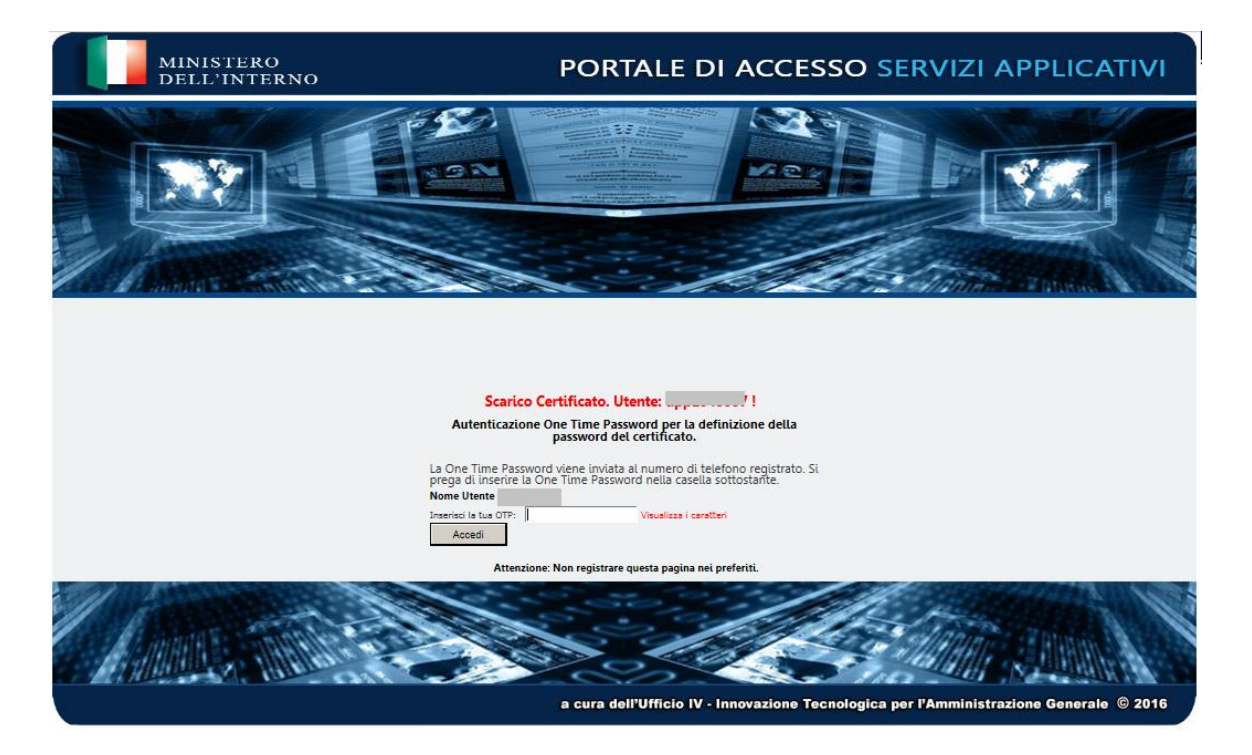

Viene proposta quindi la maschera nella quale si potrà inserire una nuova PASSWORD SMART CARD e poi confermarla.

La PASSWORD SMART CARD deve avere le seguenti caratteristiche:

- . non deve contenere il cognome o il nome o parti di essi
- . deve contenere da un minimo di 10 a un massimo di 14 caratteri E' necessario rispettare il limite massimo.
- . deve contenere almeno 1 lettera MAIUSCOLA e almeno 6 lettere minuscole
- . deve contenere almeno 1 NUMERO
- . deve contenere almeno 1 carattere speciale esclusi \* £ \$ € & ! < > @
- . deve essere diversa dalle ultime 2 password utilizzate

Comporre quindi con le regole suddette la PASSWORD SMART CARD, **annotarla e conservarla con cura.** 

## **AVVISO**

Al momento della creazione della PASSWORD SMART CARD è necessario fare attenzione a **non superare i 14 caratteri** per evitare di ottenere la seguente schermata:

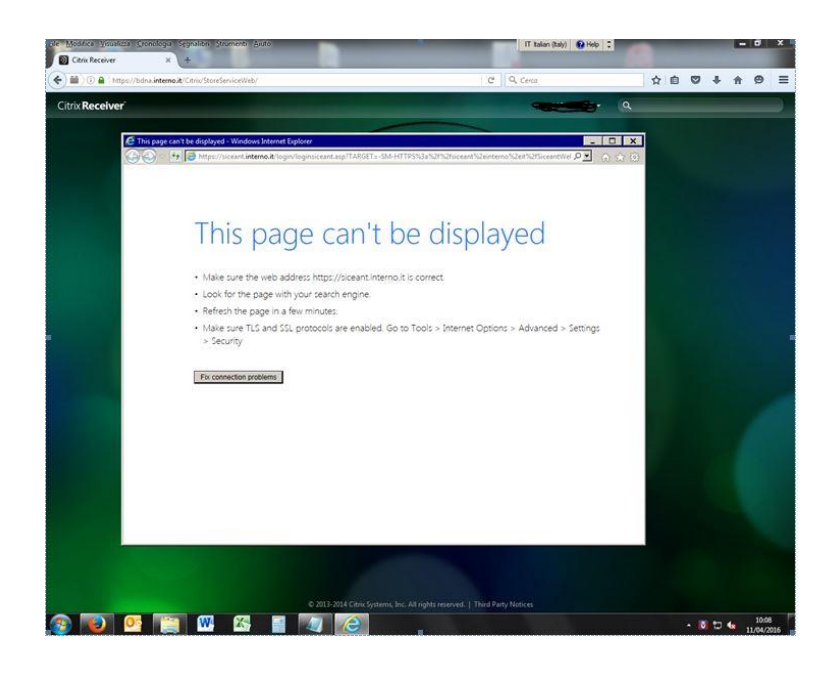

**Impostare** la PASSWORD SMART CARD scelta **inserendo i caratteri** nella casella denominata "*Nuova Password smart card*" e poi riscriverlo nella casella denominata "*Conferma Nuova Password smart card*".

| MINISTERO<br>DELL'INTERNO                   | PORTALE DI ACCESSO SERVIZI APPLICATIVI                                                 |
|---------------------------------------------|----------------------------------------------------------------------------------------|
|                                             |                                                                                        |
| Definizione della nuova password smart card |                                                                                        |
| Si prega di d                               | ligitare La Nuova Password e di confermarta.                                           |
| Nuova Passa                                 | ord smart card *:                                                                      |
| Conferma Ni<br>card *:                      | ova Password smart                                                                     |
|                                             | Invio                                                                                  |
| Atten                                       | zione: Non registrare questa pagina nei preferiti.                                     |
|                                             |                                                                                        |
|                                             | a cura dell'Ufficio IV - Innovazione Tecnologica per l'Amministrazione Generale © 2016 |

Dopo aver inserito le informazioni il sistema chiederà la conferma per lo scarico del certificato.

Selezionare la voce indicata

Scarica il certificato

nella maschera che segue.

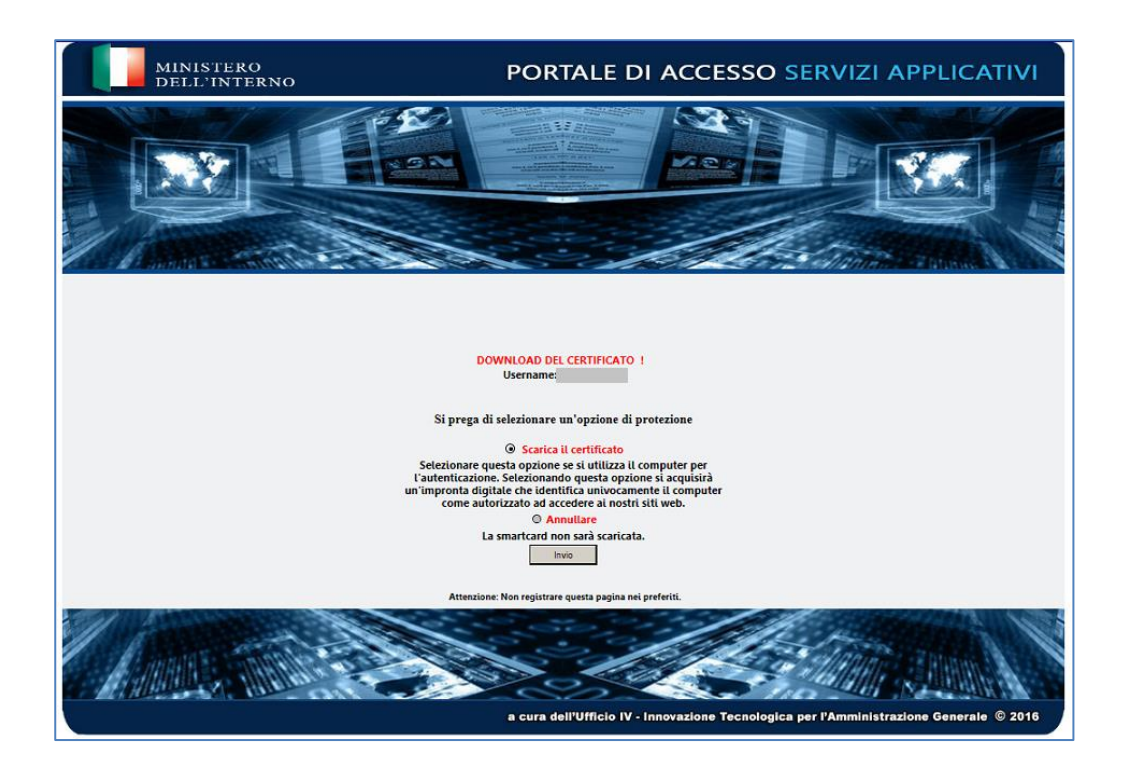

Il sistema comunica che il certificato è stato scaricato correttamente presentando la maschera che segue.

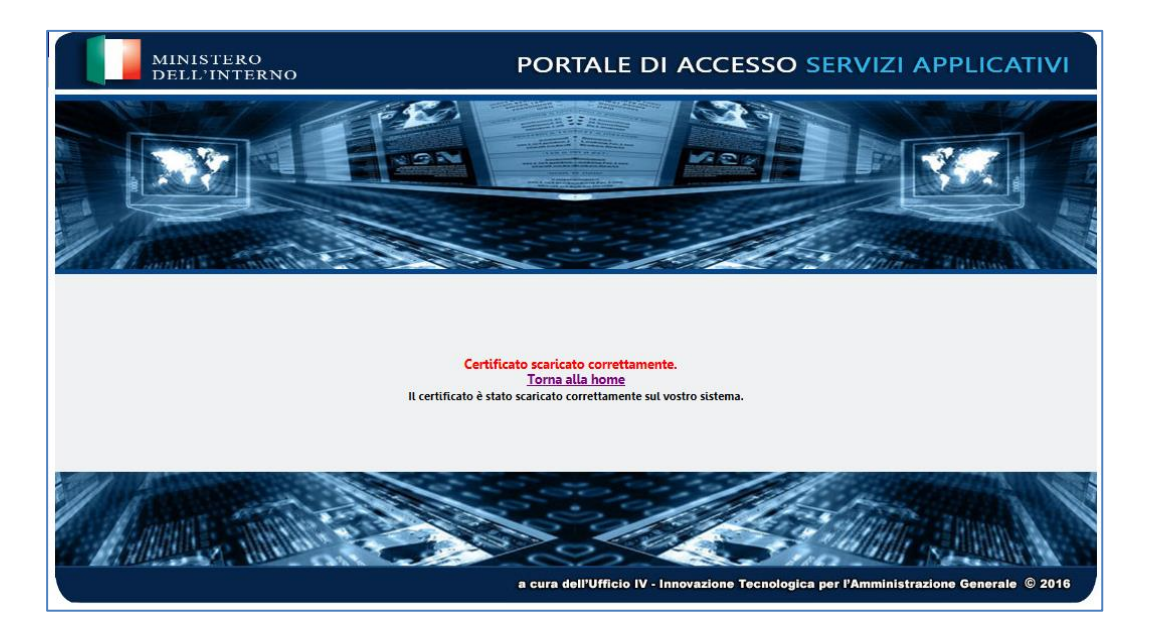

Selezionando la voce Torna alla home si potrà procedere con il login alla BDNA.